## SSP Re-engagement Quick Reference Guide Updating TRACS Re-engagement (RE) step with no attendance

| Known Customer                                                                                                    | Image                                                                                                    |
|----------------------------------------------------------------------------------------------------|----------------------------------------------------------------------------------------------------|
| 1. Select current RE step                                                                                                    | Detail       Location       Schedule       Attendance         Step Type:       Re-Engagement - RE       Status:       Planned         Description:       Re-engagement Appointment at 10:00am       Image: Completion Reason:         Planned Stat:       xx/xx/xxxxx       Actual Stat:       Completion Reason:         Planned End:       xx/xx/xxxxx       Actual End:       Image: Completion Reason:         Planned Hours:       .0       per week       One Stop Client:       No         Additional Hours:       1.0       per week       Attendance Status:       Image: Contractor Managed?:       No       Load Code:       Image: Created:       St5/2016       Last Updated:       Created: 5/5/2016       Last Updated By:       Image: Created By:       Last Updated By:       Image: Created By:       Image: Created By: |
| <ul> <li>2. In Completion Reason field; select<br/>"No Show"</li> <li>3. Right click and Save</li> <li>**An actual start or end date is not required if the<br/>participant does not attend their re-engagement<br/>appointment.</li> </ul> | Detail       Location       Schedule       Attendance         Step Type:       Re-Engagement - RE       Status:       Planned         Description:       Re-engagement Appointment at 10:00am       2         Planned Start:       Image: Completion Reason:       2         Planned End:       xx/xx/xxxx       Actual Start:       Image: Completion Reason:         Planned End:       xx/xx/xxxx       Actual End:       Image: Completion Reason:         Planned End:       xx/xx/xxxx       Actual End:       Image: Completion Reason:         Planned Hours:       .0       per week       One Stop Client:       No         Schedule Hours:       .0       per week       Attendance Status:       Image: Contractor Managed?:       No       Image: Contractor Managed?:       No       Image: Last Updated:         Created By:       Last Updated By:       Last Updated By:       Image: Created By:       Image: Created By:       Image: Created By:                                                                                                    |
| <ol> <li>The step history will now show "NS Re-<br/>engagement"</li> </ol>                                                                                                    | ** Nov 30, 2015       Plans       Steps       Plan Manager       Accommodations       Active plans on case       Preview PDP         ** Nov 30, 2015       Status       Step Type       Planned Starl Planned End       Actual Start       Actual End       Sched Hrs       Addl Hrs         NS Job Search NS Re-Engageme       Active Steps Only: 0 (Sched Hrs)       0 (Add'l Hrs)       0 (Total Active Hrs)       0.0       0.0                                                                                                    |